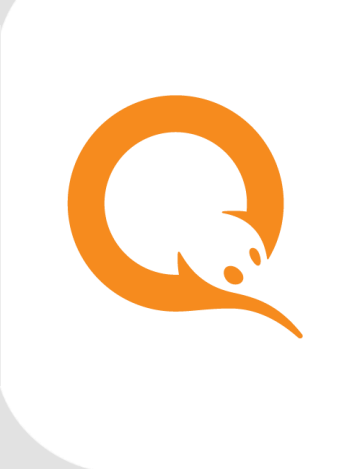

# УСТРОЙСТВА ПРИЁМА МОНЕТ вер. 5.7.0

РУКОВОДСТВО ПОЛЬЗОВАТЕЛЯ вер. 1.1

MOCKBA 8-495-783-5959 РОССИЯ 8-800-200-0059 ФАКС 8-495-926-4619 WEB WWW.QIWI.RU

# СОДЕРЖАНИЕ

| 1.   | ВВЕДЕН  | ИЕ                      |                                  | 3    |  |  |  |  |
|------|---------|-------------------------|----------------------------------|------|--|--|--|--|
| 2.   | MOHET   | МОНЕТОПРОЕМНИК NRI G-13 |                                  |      |  |  |  |  |
|      | 2.1.    | Подключе                | ние                              | 4    |  |  |  |  |
|      |         | 2.1.1.                  | Прямое подключение               | 4    |  |  |  |  |
|      |         | 2.1.2.                  | Подключение через купюроприёмник | 6    |  |  |  |  |
|      | 2.2.    | Подготов                | КА К РАБОТЕ                      | 7    |  |  |  |  |
|      | 2.3.    | Режим обу               | ЧЕНИЯ                            | 9    |  |  |  |  |
| 3.   | MOHET   | ОПРИЁМНИ                | 1K MICROCOIN SP                  | . 12 |  |  |  |  |
|      | 3.1.    | Подключение             |                                  |      |  |  |  |  |
|      |         | 3.1.1.                  | Установка драйверов              | . 12 |  |  |  |  |
|      |         | 3.1.2.                  | Настройка ПО терминала           | . 13 |  |  |  |  |
|      | 3.2.    | Подготов                | (А К РАБОТЕ                      | . 13 |  |  |  |  |
| 4.   | МОНИТ   | ОРИНГ                   |                                  | . 15 |  |  |  |  |
| 5.   | ИНКАСС  | АЦИЯ                    |                                  | . 16 |  |  |  |  |
| 6.   | СКАЧАТЬ |                         |                                  |      |  |  |  |  |
| СПИС | ЭК РИСУ | нков                    |                                  | . 19 |  |  |  |  |
| СПИС | ЭК ПРИМ | IEPOB                   |                                  | . 19 |  |  |  |  |

# 1. ВВЕДЕНИЕ

В документе описан порядок подключения и настройки монетоприёмников на терминалах QIWI. Терминалы QIWI поддерживают работу со следующими моделями монетоприёмников:

- <u>NRI G-13</u>;
- <u>Microcoin SP</u>.

# 2. МОНЕТОПРОЕМНИК NRI G-13

Особенности монетоприёмника NRI G-13:

- прием до 32 различных монет в варианте аппарата для одного вида валюты или по 16 монет в одном выбранном типе валюты из двух возможных, т.е. 1 х 32 или 2 х 16 монет;
- настройка запрета приема отдельных монет или целых серий непосредственно на месте эксплуатации монетоприёмника;

### 2.1. Подключение

Монетоприёмник NRI G-13 может быть подключен к терминалу двумя способами:

- через USB-порт напрямую в таком случае монетоприёмник будет распознаваться системой как отдельное устройство;
- через купюроприемник при таком способе подключения монетоприёмник будет распознаваться системой как часть купюроприемника.

### 2.1.1. Прямое подключение

Данный монетоприёмник подключается к терминалу через интерфейс USB-CCTalk.

Порядок подключения:

- 1. Подключите монетоприёмник к терминалу стандартным USB кабелем (Рис. 1);
- 2. Подключите шнур питания к монетоприёмнику.

Рис. 1. Подключение монетоприёмника NRI G-13

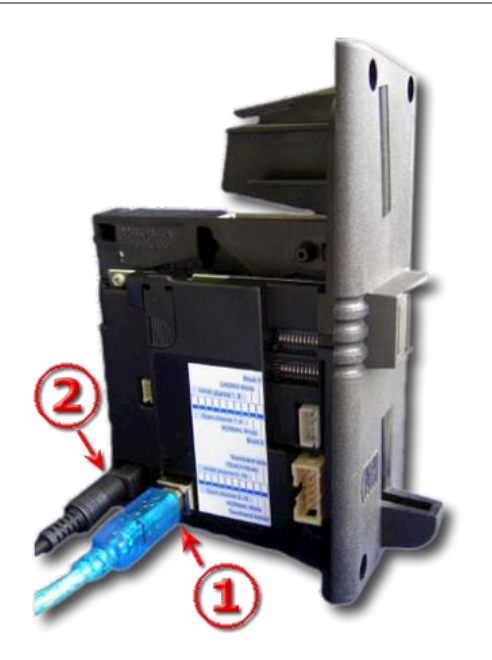

#### 2.1.1.1. Установка драйверов

1. Распакуйте драйвера из архива CP210x\_\_\_\_.zip, поставляемого вместе с монетоприёмником или скачайте драйвер, перейдя по ссылке:

- Windows 2000: https://www.silabs.com/Support%20Documents/Software/CP210x VCP Win2K.exe
- Windows XP и выше: https://www.silabs.com/Support%20Documents/Software/CP210x VCP Win XP S2K3 Vista 7.exe
- 2. Запустите файл установки и следуйте инструкциям на экране;

Драйвер монетоприёмника создает на ПК виртуальный СОМ-порт.

Для того чтобы проверить корректность работы драйверов, установите программное обеспечение <u>cctalk-</u> <u>Demo</u>. После запуска программы выполните следующие действия:

1. Откройте пункт меню **Options** (<u>Рис. 2</u>)

Рис. 2. Настройка ПО cctalk-Demo

| Options        | ×               |
|----------------|-----------------|
| COM-Port:      | 3 Search        |
| Polling:       | 200 ms 💌        |
| Address:       | 2               |
| 🔲 use sort     | er long command |
| <u>C</u> ancel | (K              |

2. Укажите номер используемого СОМ-порта в поле СОМ-port.

Если вы не знаете, на каком COM-порте установлен монетоприёмник, нажмите кнопку **Search** для его автоматического определения.

| внимание | 1 |
|----------|---|

При отсутствии на ПК других устройств связи (модемы, ISDN, Bluetooth и т.д.) монетоприёмник устанавливается на порт СОМЗ.

Для того чтобы точно узнать номер СОМ-порта, откройте **Диспетчер устройств** (раздел **Порты (Сот и LPT)**) и найдите сведения о вашем монетоприёмнике (например, "Silicon Labs CP210x USB в UART BRIDGE (COM6)").

3. Нажмите кнопку ОК для сохранения изменений.

#### 2.1.1.2. Настройка ПО терминала

- 1. Откройте папку Автозагрузка.
- 2. Щелкните правой кнопкой мыши на Maratl.exe и выберите пункт Свойства (<u>Рис. 3</u>).

Рис. 3. Свойства приложения Maratl.exe

| войства: т | aratl.exe ?                                      |
|------------|--------------------------------------------------|
| Общие Вер  | сия Совместимость Безопасность Сводка            |
| R          | maratl.exe -ExtValidator -ExtValModel CCTALK -Ex |
| Тип файла: | Приложение                                       |
| Описание;  | Self Service Kiosk Application                   |
|            |                                                  |

- 3. В строке запуска пропишите через пробел следующие параметры (см. <u>Пример 1</u>):
  - ExtValidator;
  - ExtValModel CCTALK;
  - ExtValPort COM(номер порта).

Пример 1. Настройка параметров автозапуска ПО Maratl при использовании NRI G-13

Maratl.exe -ExtValidator -ExtValModel CCTALK -ExtValPort COM6

### 2.1.2. Подключение через купюроприёмник

Монетоприёмник NRI G-13 может подключаться к терминалу через купюроприемник CashCode. В таком случае монетоприёмник и купюроприемник воспринимаются системой как единое целое, и установка дополнительных драйверов монетоприёмника и настройка ПО терминала не требуются.

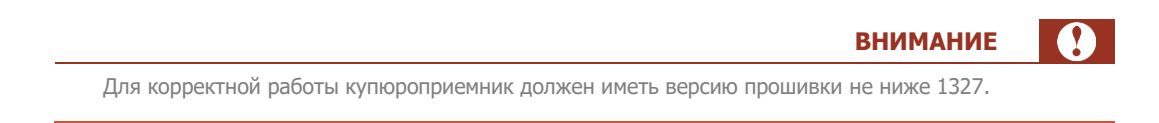

Подключение монетоприёмника к терминалу нужно производить при выключенном питании.

1. Подключите 10-ти контактный разъем кабеля (<u>Рис. 4a</u>) к монетоприёмнику (<u>Рис. 46</u>) (коричневый и белый провода должны быть направлены в сторону наклейки монетоприёмника).

Рис. 4. Подключение кабеля к монетоприёмнику

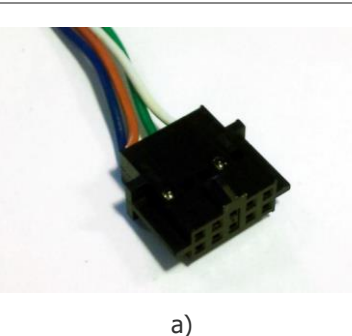

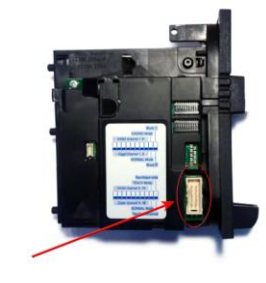

2. Подключите 18-ти контактный сигнальный разъем к купюроприемнику.

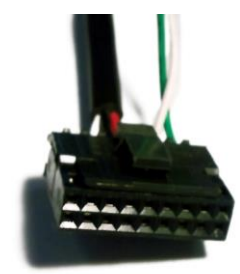

3. Подключите 6-ти контактный разъем питания к купюроприемнику.

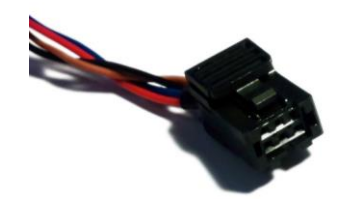

- 4. Подключите стандартный разъем питания к блоку питания терминала.
- 5. Подключите стандартный СОМ-разъём к СОМ-порту терминала.

# 2.2. Подготовка к работе

Перед началом работы необходимо задать номиналы монет, которые сможет принимать монетоприёмник, а также требования к качеству монет.

На задней стенке монетоприёмника расположена таблица каналов (Рис. 5), в которой указаны номиналы монет, принимаемых конкретными каналами.

| A crane Co. company.<br>D-21614 Buxtehude<br>Tel. 04161/729 0<br>G-13. AAFE<br>68V03/6-<br>14000470 - 002<br>ECV inv.inhibit<br>410-001<br>255522 / 102<br>00034379 | B-O<br>RUR1<br>RUR2<br>RUR2<br>RUR5<br>RUR5<br>RUR5<br>RUR10N1<br>TM | S1.1 | 0=off<br><b>x</b><br><b>x</b><br><b>x</b><br><b>x</b><br><b>x</b><br><b>x</b><br><b>x</b><br><b>x</b> | 1 1 1 1 1 1 1 1 1 1 1 1 1 1 1 1 1 1 1 1 | 112255101010 | B-1<br>RUR1<br>RUR2<br>RUR2<br>RUR5<br>RUR5N<br>RUR10N1<br>TM | 51.1<br>1<br>01<br>02<br>03<br>04<br>05<br>06<br>07<br>08<br>15<br>16 | 0=c<br>•<br>•<br>•<br>•<br>•<br>•<br>•<br>•<br>•<br>•<br>•<br>•<br>• | 200<br>7<br>7<br>14 | 111111111111111111111111111111111111111 | 11225510010 |
|----------------------------------------------------------------------------------------------------|----------------------------------------------------------------------|------|----------------------------------------------------------------------------------------------------|-----------------------------------------|--------------|---------------------------------------------------------------|-----------------------------------------------------------------------|----------------------------------------------------------------------|---------------------|-----------------------------------------|-------------|
|                                                                                                    |                                                                      | 03   | 3/11                                                                                                  |                                         |              | 10-27 0                                                       |                                                                       |                                                                      |                     | C                                       |             |

#### Рис. 5. Таблица каналов

В первом столбце указан номинал монеты, прием которой запрограммирован в прошивке монетоприёмника.

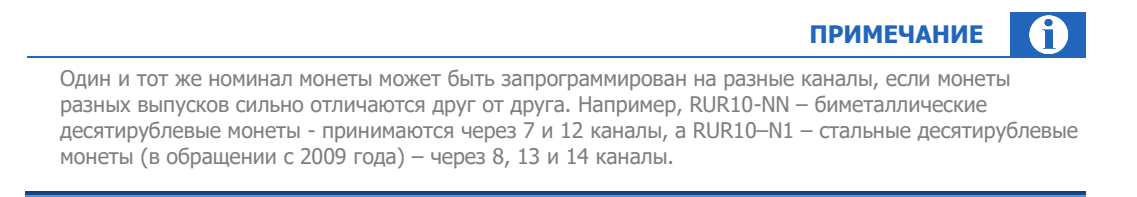

Режимы работы монетоприёмника настраиваются с помощью двух блоков DIP-переключателей, расположенных непосредственно на монетоприёмнике (<u>Рис. 6</u>).

Монета каждого номинала может приниматься по одному из трех каналов:

- широкий (монета принимается по каналу, который указан во втором столбце таблицы) минимальные требования к качеству монет;
- средний (номер указан в третьем столбце таблицы каналов);
- узкий (номер указан в четвертом столбце таблицы каналов) самые жесткие требования к качеству монеты.

Во втором, третьем и четвертом столбцах таблицы каналов (<u>Рис. 5</u>) указаны номера DIP-переключателей, с помощью которых можно открывать или закрывать каналы, через которые происходит прием монет указанного номинала.

**ВНИМАНИЕ** 

Обратите внимание на нумерацию DIP-каналов: в верхнем блоке S1 расположены переключатели с 1 по 8 (последние два – служебные), во втором блоке S2 – с 9 по 16. Например, переключатель № 13 – это DIP S2.5.

#### Рис. 6. DIP-переключатели монетоприёмника

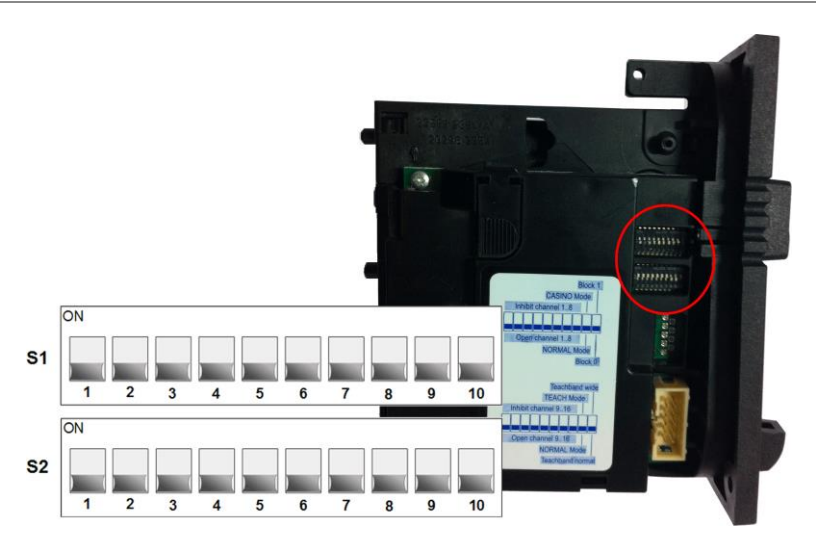

По умолчанию все DIP-переключатели установлены в нижнее положение. Таким образом, монетоприёмник настроен на прием всех монет, перечисленных в таблице каналов, с самыми низкими требованиями к их качеству.

Сузить диапазон принимаемых монет вы можете переключением DIP-переключателей, соответствующих номиналу монеты:

- **1 рубль** S1.1, S1.2, S2.1;
- **2 рубля** S1.3, S1.4, S2.2;
- **5 рублей** S1.5, S1.6, S2.3;
- 10 рублей S1.7, S1.8, S2.4, S2.5, S2.6.

Настройка приема монет определенного номинала выполняется путем перевода переключателя в одно из положений:

- верхнее для запрета приема монет;
- нижнее для разрешения приема.

Таким образом, пользователь без перепрошивки монетоприёмника может самостоятельно менять номиналы монет, принимаемых монетоприёмником, а также требования к качеству монет.

Для корректной работы ПО Maratl ниже версии 4.01 необходимо запретить прием монет номиналом 1,2 и 5 рублей.

### 2.3. Режим обучения

Режим обучения позволяет самостоятельно запрограммировать последние монетные каналы на прием любых монет непосредственно на автомате.

примечание 🧃

**ВНИМАНИЕ** 

Монетоприёмник имеет режим обучения, если в таблице обозначений жетонов, расположенной на задней стенке монетоприёмника, в последних строках имеются буквы ТМ.

Для обучения монетоприёмника вам потребуются десять экземпляров каждой монеты, прием которой вы хотите настроить. Постарайтесь подобрать экземпляры с различной степенью износа.

| DIP-переключатель | Монетный канал     | off | on       |
|-------------------|--------------------|-----|----------|
| S2.1              | 9-й монетный канал |     | Обучение |
| S2.2              | 10-ый канал        |     | Обучение |
| S2.3              | 11-ый канал        |     | Обучение |
| S2.4              | 12-ый канал        |     | Обучение |

#### Табл. 1. Переключение блока S2 (с двойным блоком управления данными)

| DIP-переключатель | Монетный канал             | off        | on       |
|-------------------|----------------------------|------------|----------|
| S2.5              | 13-ый канал                |            | Обучение |
| S2.6              | 14-ый канал                |            | Обучение |
| S2.7              | 15-ый канал                |            | Обучение |
| S2.8              | 16-ый канал                |            | Обучение |
| S2.9              | Режим обучения             | выключен   | включен  |
| S2.10             | Ширина монетного<br>канала | нормальный | широкий  |

Для того чтобы переназначить монету для определенного канала, выполните следующие действия:

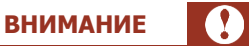

Если вы используете нижний блок переключения для запрета отдельных монет, запомните текущие настройки монетоприёмника, чтобы быстро восстановить их в конце обучения.

- 1. Установите все переключатели в положение OFF.
- 2. Установите переключатель S2.9 в положение ON (теперь устройство находится в режиме обучения)
- Выберите монетный канал, который вы хотите обучить и переведите соответствующий DIPпереключатель (см. <u>Табл. 1</u>) в положение ON.
- 4. Запустите в выбранный монетный канал 10 монет.

После получения десятой монеты вы услышите звуковой сигнал, после которого вы можете продолжить запуск монет, но это необязательно.

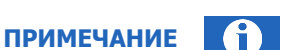

В устройствах, оснащенных датчиком пробуждения, необходимо запустить не менее 11 монет, т.к. как первая монета используется только для пробуждения монетоприёмника и не оценивается.

- Теперь вы можете сохранить результаты распознавания монет для канала с нормальной (а) или широкой (б) полосой приема. Если в вашем распоряжении имеется ограниченное количество монет, выбирайте широкий канал.
  - 5.1. Сохранение результатов для нормальной ширины монетного канала:
    - Установите переключатель S2.9 в положение OFF.

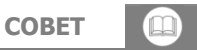

Чтобы прервать операцию, переведите сначала переключатель обучаемого монетного канала, а затем переключатель S2.9 в положение OFF.

- 5.2. Сохранение результатов для широкополосного монетного канала:
  - Установите переключатель S2.10 в положение ON для расширения монетного канала.
  - Установите переключатель S2.9 в положение OFF.

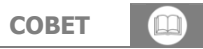

Чтобы прервать операцию, переведите сначала переключатель обучаемого монетного канала, а затем переключатели S2.10 и S2.9 в положение OFF.

При успешном сохранении вы услышите однократный звуковой сигнал. Если звуковой сигнал прозвучал два раза, значит, в процессе сохранения произошла ошибка (например, если обучаемый канал дублирует уже имеющийся запрограммированный монетный канал).

6. При необходимости верните все переключатели в исходное положение.

# 3. МОНЕТОПРИЁМНИК MICROCOIN SP

Особенности монетоприёмника Microcoin SP:

- Поддержка протоколов ccTalk, Parrarell, RS232.
- Обновление прошивки монетоприёмника пользователем или удаленно (через интернет).
- Возможность пользовательского программирования на любые монеты/жетоны.
- Возможность работы через USB интерфейс.

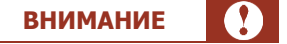

Корректная работа данного монетоприёмника поддерживается в ПО Maratl начиная с версии 4.0.2.

### 3.1. Подключение

- 1. Прикрепите накладку монетоприёмника к корпусу терминала (крепежные болты и шайбы поставляются в комплекте с монетоприёмником).
- 2. Соедините проводом монетоприёмник и USB модуль.
- 3. С помощью кабеля USB-AB подключить USB модуль к компьютеру.
- 4. Подключите шнур питания к USB модулю
- 5. Зафиксируйте монетоприёмник на накладке.

### 3.1.1. Установка драйверов

- 1. Установите драйвер монетоприёмника, запустив SilabUsbDriversSetup.exe.
- 2. Запустите файл SerialModuleSetup.exe для создания виртуального СОМ-порта.
- 3. Перезагрузить компьютер
- Щелкните правой кнопкой мышки по иконке в нижнем правом углу экрана и выберите пункт Settings (<u>Рис. 7</u>).

Рис. 7. Контекстное меню Serial Module

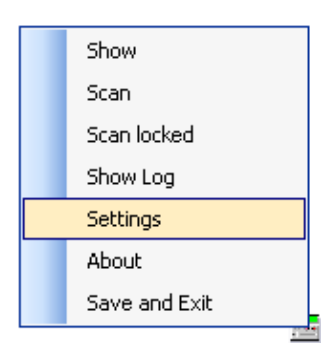

- 6. Установите переключатель **Supported protocols** (<u>Рис. 8</u>) в положение **ССТаlk** и выберите нужный порт.
- Рис. 8. Настройки Serial Module

| Settings                                                                              |                              |        |
|---------------------------------------------------------------------------------------|------------------------------|--------|
| <ul> <li>Single device mode</li> <li>Supported protocols</li> <li>O CCTalk</li> </ul> | Use specific Comm po         | orts   |
| <ul> <li>Nama MDB</li> <li>Both</li> </ul>                                            | COM4<br>COM2<br>COM1<br>COM5 |        |
| 🗹 Only 8 Bit Checksum (CCT alk)                                                       | Set defaults                 | Save   |
| Exit if inactive after                                                                | Min (                        | Cancel |

7. Нажмите кнопку Save для сохранения внесенных изменений.

### 3.1.2. Настройка ПО терминала

- 1. Откройте папку Автозагрузка.
- 2. Щелкните правой кнопкой мыши на Maratl.exe и выберите пункт Свойства (Рис. 3).
- 3. В строке запуска пропишите через пробел следующие параметры (см. <u>Пример 2</u>):
  - ExtValidator;
  - ExtValModel CCTALK;
  - ExtValPort COM(номер порта).

Пример 2. Настройка параметров автозапуска ПО Maratl при использовании Microcoin SP

Maratl.exe -ExtValidator -ExtValModel CCTALK -ExtValPort COM6

# 3.2. Подготовка к работе

Настройка ограничений приема монет производится через утилиту <u>SPBasic (Рис. 9)</u>:

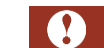

внимание

Для применения заданных настроек необходимо в параметрах запуска *Maratl.exe* дополнительно указать параметр **—CoinFilter** (см.п.3.3).

| 🌮 SP Basic 🛛 v | .1.0.0.2 M | icrocoin 2011 |       | Z                     |
|----------------|------------|---------------|-------|-----------------------|
| Coin Validator |            |               |       | Active Devices        |
| Name           | Cat        | Coin Label    | Coins | SR.2-4T1-4-22 #22590  |
| 1              | 0          |               | 0     | 31-2,411-4.22, #32300 |
| ☑ RU200C       | 2          | 2 R New       | 0     |                       |
| ✓ RU500C       | 3          | 5 R New       | 0     |                       |
| 4              | 0          |               | 0     |                       |
| ✓ RU001B       | 5          | 001k          | 0     |                       |
| ✓ RU100B       | 6          | 1 R New       | 0     |                       |
| ✓ RU200B       | 7          | 2 R New       | 0     |                       |
| ✓ RU500B       | 8          | 5 R New       | 0     |                       |
| RU1K0B         | 9          | 10 R New      | 0     |                       |
| 10             | 0          |               | 0     |                       |
| RU050A         | 11         | 50 kopecs     | 0     |                       |
| RU100A         | 12         | 1 rubles      | 0     | Events                |
| ☑ RU200A       | 13         | 2 rubles      | 0     | RESET 0               |
| ✓ RU500A       | 14         | 5 rubles      | 0     | RESET.0               |
| RU1K0A         | 15         | 10 rubles     | 0     | RESET.0               |
| 16             | 0          |               | 0     | ,RESET,0              |
|                |            |               |       | ,RESET,0              |

#### Рис. 9. Настройка приема монет монетоприёмником Microcoin SP

Установите флаги для тех монет, которые должен принимать монетоприёмник. По окончании выбора щелкните правой кнопкой мыши по иконке программы в правом нижнем углу экрана и выберите пункт **Save and Exit**.

### 4. МОНИТОРИНГ

Узнать модель и серийный номер монетоприёмника, а также количество монет, находящихся в нем в текущий момент, можно на сайте <u>agent.qiwi.com</u> в разделе **сервис**→мониторинг терминалов (<u>Рис. 10</u>).

| ПРИМЕЧАНИЕ | A |
|------------|---|
|            |   |

На сайте содержится информация только о монетоприёмниках, подключенных напрямую к терминалу. Сведения о монетоприёмниках, подключенных через купюроприемники, не отображаются.

#### Рис. 10. Мониторинг терминалов

| <u>OK</u> † | ID терминала<br>название терминала                          | сумма<br>купюры<br>монеты | последний<br>сигнал<br>платёж | баланс<br>провайде<br>сигнал | версии<br>ПО<br>интерфей | купюроприёмник<br>принтер                                   | z-отчеты в буфере<br>макс. количество<br>тек. количество<br>дата последнего отчет |
|-------------|-------------------------------------------------------------|---------------------------|-------------------------------|------------------------------|--------------------------|-------------------------------------------------------------|-----------------------------------------------------------------------------------|
| ОК          | 1234567<br>Адрес 1<br>Количество жетоно<br>в монетоприемник | 2144<br>55<br>13          | 4 м<br>44 м                   | -1.00<br>.41 🍪               | ATL v4<br>REG_C          | CashCode CCNET SM-<br>RU1328(5000)<br>Custom VKP-80 (v4.07) | 25<br>0<br>-                                                                      |
| ОК          | 7654321 😽<br>Адрес 2                                        | 16887<br>128<br>81        | 1 м<br>55 м                   | 514.07<br>📶 🚷                | ATL v4<br>REG_M          | CashCode CCNET SM-<br>RU1328(5000)<br>PayVKP-80K v3.0.1046  | 25<br>10<br>11:12:04 10.08.2011                                                   |

Текущее количество монет в монетоприёмнике отображается в столбце сумма купюры монеты.

Для того чтобы узнать серийный номер монетоприёмника, установленного на терминале:

- 1. Откройте меню терминала, кликнув по иконке 🛃, и выберите пункт Инфо.
- Перейдите на вкладку Железо (<u>Рис. 11</u>). Модель монетоприёмника указана в поле Модель второго купюроприёмника, а серийный номер в поле Серийный номер второго купюроприёмника.

#### Рис. 11. Информация о терминале

| информация о терминале                  | 01                        | ×         |
|-----------------------------------------|---------------------------|-----------|
| деньги общие железо диспенсеры статисти | ка сторожевой таймер соты |           |
| свойство                                | значение                  |           |
| Серийный номер купюроприёмника          | 20KB08000000              | ^         |
| Модель второго купюроприёмника          | CCTALK NRI G13 (v52.05)   |           |
| Серийный номер в торого купюроприёмника | 1230000                   | 1         |
| Серийный номер принтера                 | 120000000                 | -1.00 AIL |

### 5. ИНКАССАЦИЯ

Для инкассации терминала выполните следующие действия:

- 1. Откройте сервисное меню терминала.
- 2. Нажмите кнопку Инкассировать терминал.
- 3. Подтвердите проведение инкассации (<u>Рис. 12</u>) и выберите вид чека, нажав соответствующую кнопку:

#### Рис. 12. Подтверждение инкассации

| Внимание!                                       |        |
|-------------------------------------------------|--------|
| Вы действительно хотите инкассировать терминал? |        |
|                                                 |        |
|                                                 |        |
| ОК(2D ШТРИХКОД) ОК ОК                           | Отмена |

- **ОК(2D штрихкод)** – печать чека с 2D штрихкодом.

2D штрихкод содержит следующую информацию:

- ID терминала;
- ID агента;
- ID инкассации;
- Сумму инкассации.

ОК(штрихкод) – печать чека с штрихкодом.

Штрихкод содержит информацию:

- ID терминала;
- Сумму инкассации.
- **ОК** печать обычного чека.

В результате счетчики купюр и монет на терминале обнулятся, и будет напечатан отчет об инкассации (<u>Рис. 13</u>). После этого можно изымать купюры и монеты или просто заменить стекер.

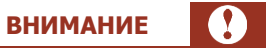

Печать чеков с штрихкодами возможна только на принтерах, поддерживающих данную функцию.

Рис. 13. Чек инкассации

| **********                                                                                                    |
|----------------------------------------------------------------------------------------------------|
| ИНКАССАЦИЯ: 111111111                                                                                                    |
| <b>ЗАО «е-порт»</b><br>ИНН 7701234567<br>ID Агента: <b>4200000</b><br>Терминал: <b>1234567</b><br>Адрес: <b>Адрес терминала</b> |
| Дата: 01.01.2009 10:55:12                                                                                                    |
| Купюр всего: 27                                                                                                    |
| 50:3                                                                                                    |
| 100: 0                                                                                                    |
| 500: 0                                                                                                    |
| 1000: 0                                                                                                    |
| 5000: 0                                                                                                    |
| Сумма: 390 руб.                                                                                                    |
| Монет всего: 104                                                                                                    |
| 1 коп.: 0                                                                                                    |
| 5 коп.: 0                                                                                                    |
| 10коп.: 0                                                                                                    |
| 50 KOT.: U                                                                                                    |
| 1 pyo 37<br>2 pyf : 36                                                                                                    |
| 5 pv6 · 24                                                                                                    |
| 10 py6.: 7                                                                                                    |
| Сумма: 299 руб.                                                                                                    |
| ***************************************                                                                                         |

# 6. СКАЧАТЬ

- Инструкция по установке монетоприёмника NRI G-13;
- Инструкция по установке монетоприёмника Microcoin SP;
- Драйвер монетоприёмника NRI G-13 для Windows 2000;
- <u>Драйвер монетоприёмника NRI G-13 для Windows XP и выше;</u>
- <u>USB драйвер Microcoin;</u>
- <u>Виртуальный СОМ-порт для Microcoin</u>.

# СПИСОК РИСУНКОВ

| Рис. 1. Подключение монетоприёмника NRI G-13                 | 4  |
|--------------------------------------------------------------|----|
| Рис. 2. Настройка ПО cctalk-Demo                             | 5  |
| Рис. 3. Свойства приложения Maratl.exe                       | 6  |
| Рис. 4. Подключение кабеля к монетоприёмнику                 | 6  |
| Рис. 5. Таблица каналов                                      | 7  |
| Рис. 6. DIP-переключатели монетоприёмника                    | 8  |
| Рис. 7. Контекстное меню Serial Module                       | 12 |
| Рис. 8. Настройки Serial Module                              | 13 |
| Рис. 9. Настройка приема монет монетоприёмником Microcoin SP | 14 |
| Рис. 10. Мониторинг терминалов                               | 15 |
| Рис. 11. Информация о терминале                              |    |
| Рис. 12. Подтверждение инкассации                            |    |
| Рис. 13. Чек инкассации                                      |    |

# СПИСОК ПРИМЕРОВ